### Setting up Accelerometers as Assets in SKF @ptitude Analyst

## Setting up accelerometers as assets in SKF @ptitude Analyst

You will need:

- SKF Microlog AX or GX
- Portable calibrator
- Pen and paper

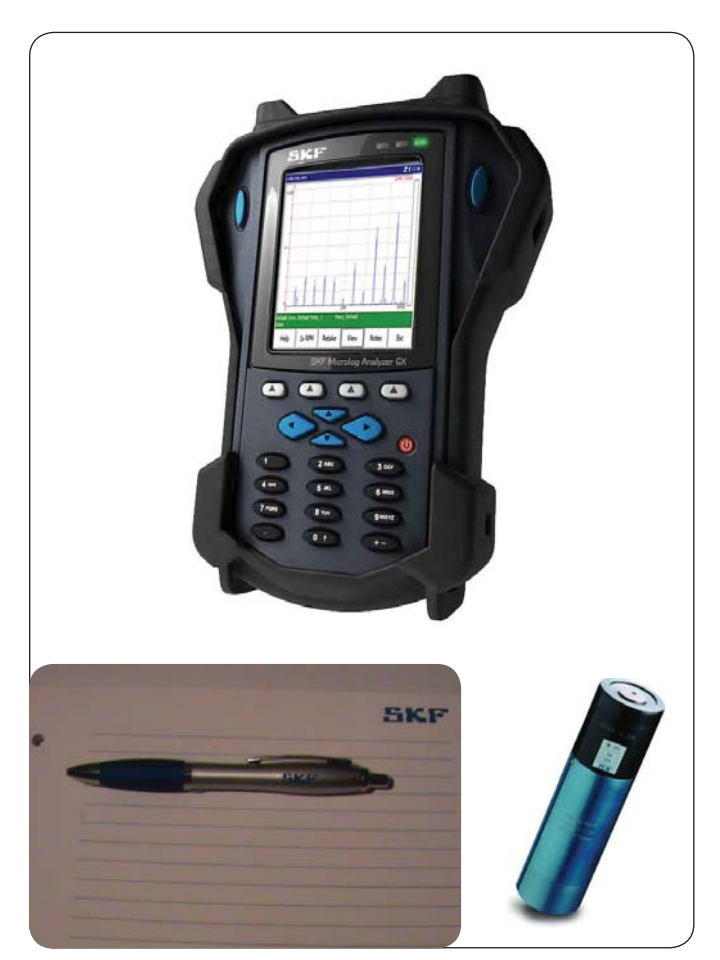

#### How to set up the tests in SKF @ptitude Analyst

**ICP** and **Voltage** should be set up as measurements irrespective of having a handheld calibrator (ICP is a standard accelerometer point with ICP enabled).

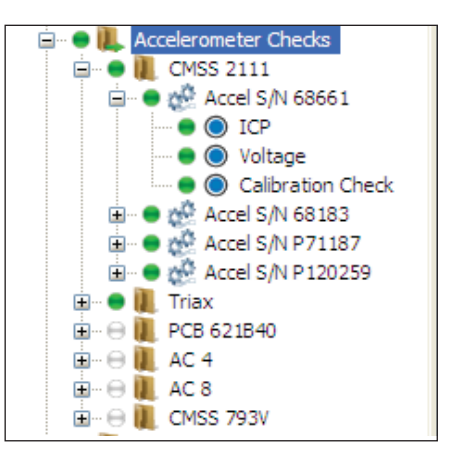

Fig 2. Accelerometer points.

Fig 1. The necessities: SKF Microlog, pen and paper, and a portable calibrator.

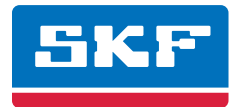

In the **General** tab in the **Group Properties** window, enter the factory sensitivity in the **Description** field.

| Settings       Velocimetr S/N 13207         Description:       105mV/in/sec or 4.1mV/mm/sec         Type:       [Machine]         Image: Image: Im | roup Properties<br>General   Tags   Filter Keys                                        | <br>  Messages   Notes   Images                                   |
|----------------------------------------------------------------------------------------------------|----------------------------------------------------------------------------------------|-------------------------------------------------------------------|
| Image: Segment and asset tracking         Segment name:         Asset name:         Miscellaneous         Priority:                                                                                                    | Settings Name: Description:                                                            | Velocimetr S/N 13207<br>105mV/in/sec or 4.1mV/mm/sec<br>[Machine] |
| Miscellaneous Priority: No priority>                                                                                                    | Enable data collection     Segment and asset trackin     Segment name:     Asset name: | 9                                                                 |
|                                                                                                    | Miscellaneous<br>Priority:                                                             | <no priority=""></no>                                             |
|                                                                                                    |                                                                                        |                                                                   |

| POINT Properties                             |                                                  |                                     |                                      |
|----------------------------------------------|--------------------------------------------------|-------------------------------------|--------------------------------------|
| Messages   No<br>General Setup               | tes   Frequencies   I<br>  Compliance   Filter K | mages   Baseline<br>eys   Setup Log | Band Envelope<br>Overall Speed Alarm |
| <u>F</u> ull scale:<br>Input mV/E <u>U</u> : | 5 g                                              | Detection:                          | RMS                                  |
| Freq. type:                                  | Fixed span 💌                                     | Lines:                              | 400                                  |
| Sa <u>v</u> e data:                          | FFT 💌                                            | Window:                             | Hanning 🔽                            |
| Start freq.:                                 | 0 kCPM                                           | Auto <u>c</u> apture:               | Always 🗸                             |
| End freq.:                                   | 120 kCPM                                         | <u>S</u> peed:                      | 1800 RPM                             |
| Low freg. cutoff:                            | 1200 CPM                                         | Averages:                           | 1                                    |
| Pulses <u>/</u> Rev:                         | 1                                                | Averaging:                          | Average 💌                            |
| Linear fact <u>o</u> r:                      | 0                                                | Linear speed units:                 |                                      |
| - Speed tag referer                          | nce                                              |                                     |                                      |
| POINT:                                       | None                                             |                                     | Select                               |
| <u>R</u> atio:                               | 1                                                |                                     |                                      |
|                                              |                                                  |                                     |                                      |
|                                              |                                                  |                                     |                                      |
|                                              |                                                  |                                     |                                      |
|                                              |                                                  |                                     |                                      |
|                                              |                                                  | ОК                                  | Cancel Help                          |

Fig 4. POINT Properties window – Setup tab.

Fig 3. Group Properties window – General tab.

In the **Setup** tab in the **POINT Properties** window, the **Input mV/EU** field should remain at **100** irrespective of the sensitivity of the accelerometer.

**Note:** The **Detection** setting will depend on what is set on the calibrator.

Note that voltage is a manual data entry.

DAD/POINT Type Selection × DAD type: Microlog Analyzer ¥ Application: General Y Sensor type: DC ¥ <u>U</u>nits: Vdc × ΟK Cancel Help

Fig 5. DAD/POINT Type Selection window.

| General Setup         | Compliance | Filter Keys | Setup Log | Overall | Messages | Notes   Image |
|-----------------------|------------|-------------|-----------|---------|----------|---------------|
| <u>F</u> ull scale:   | 30         | V           | Zero of   | fset:   | 0        | mV            |
| Input mV/E <u>U</u> : | 1000       | -           | -         |         | 3        |               |
|                       |            |             |           |         |          |               |
|                       |            |             |           |         |          |               |
|                       |            |             |           |         |          |               |

Fig 6. POINT Properties window – Setup tab.

#### Set the overall alarm as an **out of window** alarm.

| Diaital Output     | L Massana L Alar         | n Graum        |
|--------------------|--------------------------|----------------|
| Overall Band       | Speed Alarm Envelope MCD | Inspection     |
|                    | ·                        |                |
| Overall alarms:    | Bias Check               | ~              |
| Properties         |                          |                |
| <u>N</u> ame:      | Bias Check               |                |
| <u>○ L</u> evel    |                          |                |
| O In window        |                          |                |
|                    |                          |                |
| Settings           | 10                       |                |
|                    | Danger                   | rhigh          |
| Alert <u>h</u> igh | Cles                     | ar             |
| Aler <u>t</u> low  | 0                        |                |
| 🗹 Danger low       | 8 Dange                  | r low          |
|                    |                          |                |
|                    | Add                      | <u>R</u> emove |
|                    |                          |                |
|                    |                          |                |
|                    |                          |                |
|                    |                          |                |
|                    |                          |                |
|                    |                          |                |
|                    |                          |                |

Fig 7. Alarm Settings window – Overall tab.

If you have a handheld calibrator, calibration check can be set up as a third measurement. Note that calibration check is also a manual data entry.

| DAD/POINT Type Selection |                       |  |  |  |  |  |
|--------------------------|-----------------------|--|--|--|--|--|
| <u>D</u> AD type:        | Microlog Analyzer 🔽 🗸 |  |  |  |  |  |
| Application:             | General 💌             |  |  |  |  |  |
| <u>S</u> ensor type:     | Manual                |  |  |  |  |  |
| <u>U</u> nits:           | Items 💌               |  |  |  |  |  |
|                          | Cancel Help           |  |  |  |  |  |

Fig 8. DAD/POINT Type Selection window.

#### Full scale is dependent on the factory sensitivity.

| General Setup       | Compliance | Filter Keys | Setup Log | Overall   Messag | ges   Notes   Image |
|---------------------|------------|-------------|-----------|------------------|---------------------|
| <u>F</u> ull scale: | 120        | mV/g        | $\sum$    |                  |                     |
| L'air souic.        | 120        | invrg       |           |                  |                     |

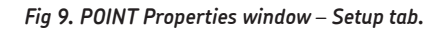

Set the overall alarm as an **out of window** alarm with the alert levels set according to the calibration data sheet for the accelerometer, usually as a =/- % of set sensitivity:

| Alarm Settings                                                                  |                                      |                    |
|---------------------------------------------------------------------------------|--------------------------------------|--------------------|
| Digital Output<br>Overall Band                                                  | Messages<br>  Speed Alarm   Envelope | Alarm Group        |
| Oyerall alarms:<br>Properties<br>Name:<br>Level<br>In window<br>O Dut of window | Accel Cal sensitivity                |                    |
| Settings<br>□ Danger high<br>☑ Alert <u>h</u> igh                               | 0                                    | Alert high         |
| Alert low                                                                       | <b>90</b><br>0                       | Alert low          |
|                                                                                 |                                      | Add <u>R</u> emove |
|                                                                                 |                                      |                    |
|                                                                                 |                                      | Close Help         |

Fig 10. Alarm Settings window – Overall tab.

### Route loaded onto instrument

Note: The ICP icon in the toolbar indicates that the ICP supply is on.

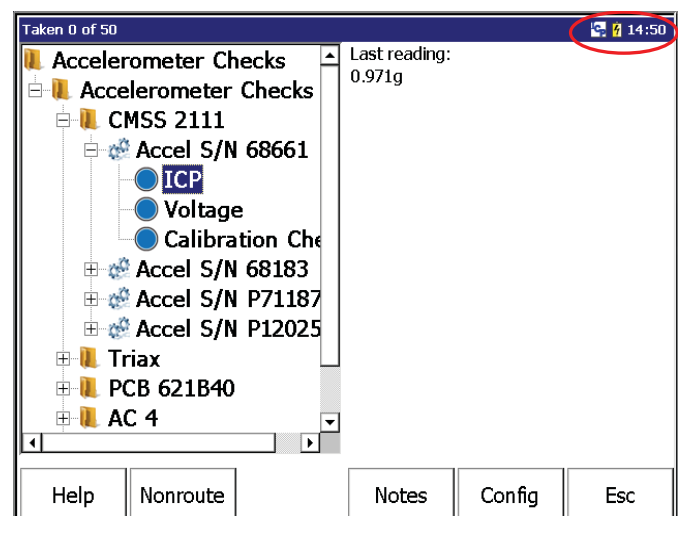

Fig 11. ICP icon indicating that the ICP supply is on.

From the ICP point, press the **shift** (†) and **2** keys. Note down the bios voltage reading when displayed and then press **OK** to return to the route screen.

**Note:** If you have a triaxial sensor connected, the bios voltage for channels X, Y and Z will be displayed.

| Microlog           |              | <u>4</u> 14:51 |
|--------------------|--------------|----------------|
| Bias check results |              |                |
| Input              | Bias Voltage |                |
|                    | 10.85 V      |                |
|                    |              |                |
|                    |              |                |
|                    |              |                |
|                    |              |                |
|                    |              |                |
|                    |              |                |
|                    |              | ЭК             |

Fig 12. Bios check results.

### Applicable to calibration check only

If you have a handheld portable calibrator, you can now test the sensitivity of the accelerometer and cable.

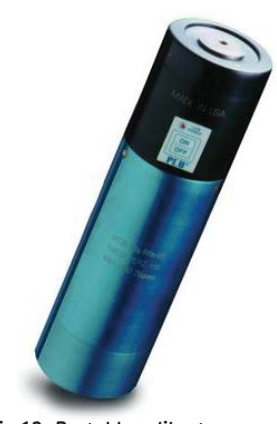

Fig 13. Portable calibrator.

Attach the accelerometer to the portable calibrator and switch it on, and then start the route measurement.

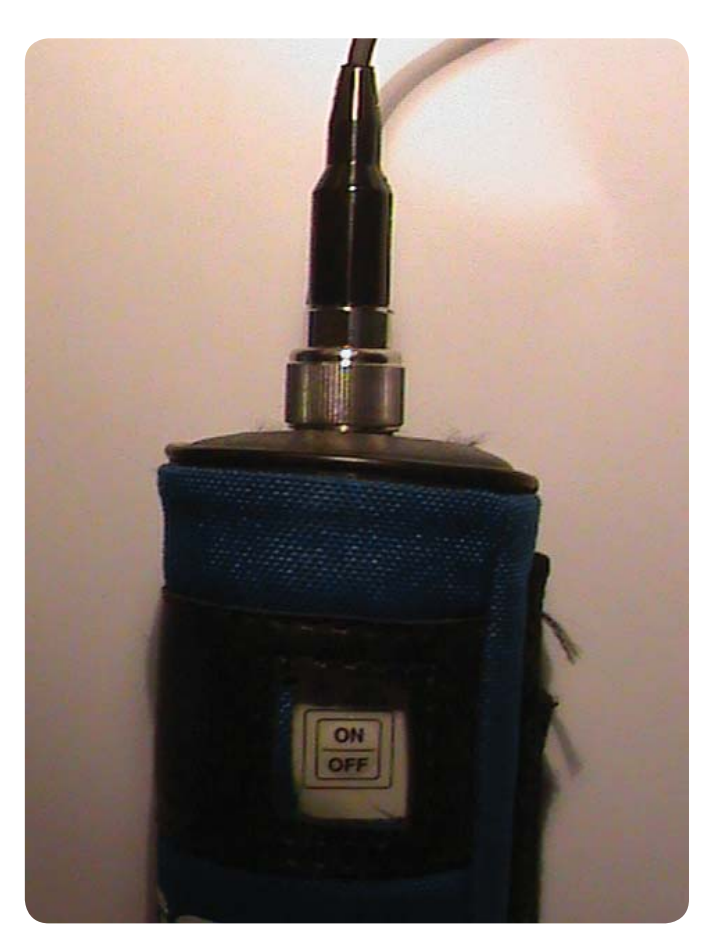

Fig 14. Accelerometer attached to the portable calibrator.

| Taken 0 of 50              | 🔄 🛉 14:50 |
|----------------------------|-----------|
| Accelerometer Checks       |           |
| Accelerometer Checks       |           |
| 🖹 🖻 👢 CMSS 2111            |           |
| 🖻 🖑 Accel S/N 68661        |           |
|                            |           |
| Voltage                    |           |
| Calibration Che            |           |
| 🕀 🍻 Accel S/N 68183        |           |
| 🕀 🧬 Accel S/N P71187       |           |
| 🗄 🧬 Accel S/N P12025       |           |
| 🗉 📜 Triax                  |           |
| ⊞- <b>II.</b> PCB 621B40   |           |
| ■                          |           |
| Help Nonroute Notes Config | Esc       |

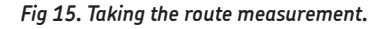

### Assessing the accelerometer's actual sensitivity

Once the data has been collected, use the **Review** function to display the spectrum and use the **7** key to locate the peak.

The amplitude displayed shows the sensitivity of the accelerometer. In this case, it is showing 0.906, so the sensitivity is 90.6mV/g. Note this and return to the route menu.

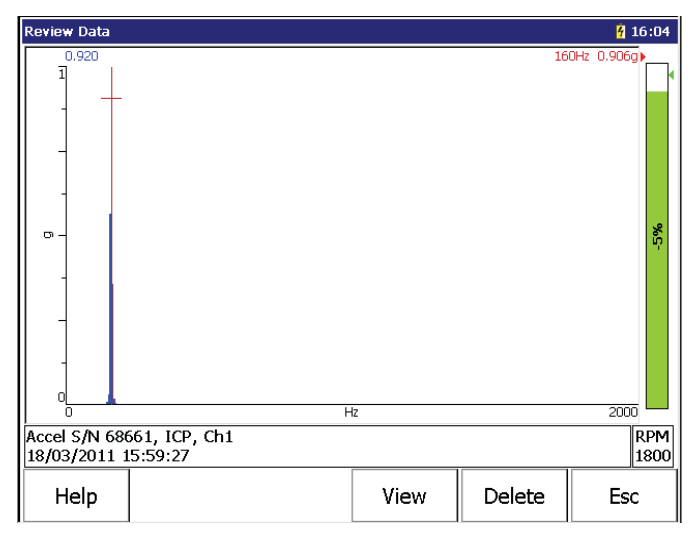

Fig 16. Review Data screen.

### Manual data entry of bios voltage

Select the voltage reading to display the manual data entry screen, and then press the **Manual** function key. Use the keypad to enter the value you noted down previously and then press **Enter**.

| Collecting data                              |                      |                |       |                                                                          |                    | <u></u> 4 16:13 |
|----------------------------------------------|----------------------|----------------|-------|--------------------------------------------------------------------------|--------------------|-----------------|
| ***ALARM**                                   |                      | 1              |       | Accel S/N 6<br>Voltage<br>Bias check<br>Ch1<br>18/03/201:<br>Last: 10.8V | 8661<br>1 16:09:35 |                 |
| <b>-0.007</b><br>Last: 10.8V<br>Change: -100 | V<br><sup>0.1%</sup> | -              | -100% |                                                                          |                    |                 |
| Accel S/N 686<br>Alarm: Ov2                  | 561, Voltage, E      | Bias check, Ch | 1     |                                                                          |                    |                 |
| Help                                         | Manual               | Retake         | 1     | View                                                                     | Notes              | Esc             |

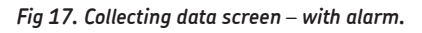

The alarm will clear and you can press the **Enter** button again to return to the route menu.

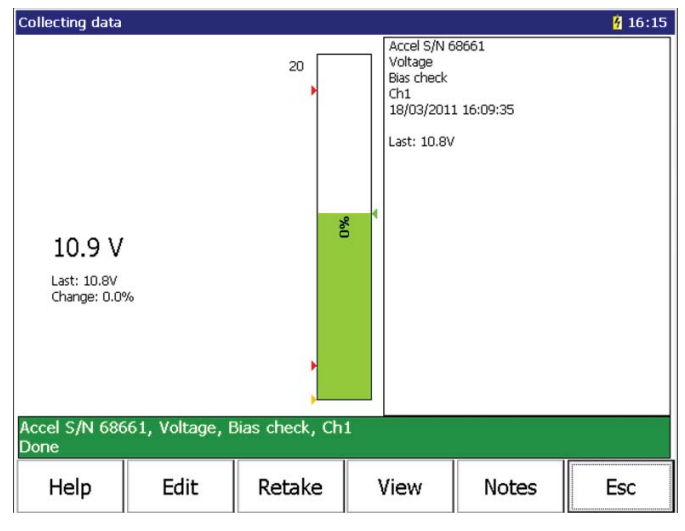

Fig 18. Collecting data screen – without alarm.

## Manual data entry of calibration sensitivity

Select the calibration check reading to display the manual data entry screen and then press the **Manual** function key.

Use the keypad to enter the value you noted down previously and then press **Enter**.

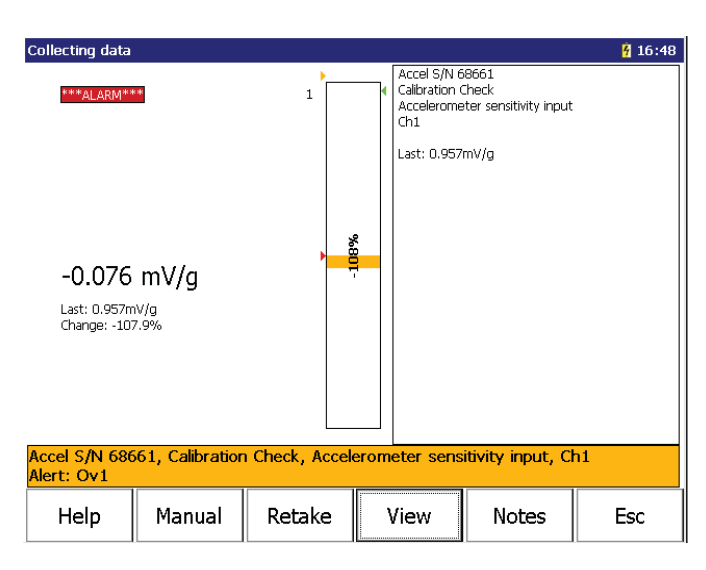

Fig 19. Collecting data screen – with alarm.

The alarm will clear and you can press the **Enter** button again to return to the route menu.

| Collecting data                                                |                                 |                                                                                                    |                                                                |                                                                         | <u></u> <b>6</b> :49 |
|----------------------------------------------------------------|---------------------------------|----------------------------------------------------------------------------------------------------|----------------------------------------------------------------|-------------------------------------------------------------------------|----------------------|
| 90.6 m<br>Last: 0.957m<br>Change: 935<br>Accel S/N 686<br>Done | NV/g<br><sup>NV</sup> g<br>8.1% | 100 Torong and the second second seco | Accel S/N 6<br>Calibration<br>Accelerome<br>Ch1<br>Last: 0.957 | 58661<br>Check<br>ater sensitivity input<br>7mV/g<br>sitivity input, Ch | 11                   |
| Help                                                           | Edit                            | Petake                                                                                                    | View                                                           | Notes                                                                   | Ecc                  |

Fig 20. Collecting data screen – without alarm.

# View the trend for the bias voltage or sensitivity

When finished, upload the data into SKF @ptitude Analyst and view the trend for the bias voltage or sensitivity.

| SKE optitude Analyst - ADMIN -     | Hierarchy (Expires on 01/01/2)   | 012)                                     |                 |                                     |                                         |            | - 5 8      |
|------------------------------------|----------------------------------|------------------------------------------|-----------------|-------------------------------------|-----------------------------------------|------------|------------|
| Eile Edit Wew Insert Fransfer      | Guitomize Window Help            |                                          |                 |                                     |                                         |            |            |
|                                    |                                  |                                          |                 |                                     |                                         |            |            |
| * Illerarchy                       |                                  | .68                                      |                 |                                     |                                         |            |            |
| (1)                                | ×<br>×                           | 3 3 3 1 1 1 1 1 1 1 1 1 1 1 1 1 1 1 1 1  |                 |                                     |                                         |            |            |
| Trend - Accel S/N P71187 \ Vol     | tage                             |                                          |                 | Trend                               |                                         |            | - C X      |
| Accel S/N P71187 \ Voltage, Amp. 1 | 0.85. Date/Time: 18/03/2011 16 : | 52 30                                    | Accel S/h       | P71187 \ Voltage, Channel X         |                                         |            |            |
| 20                                 |                                  |                                          |                 |                                     |                                         |            |            |
| 18                                 |                                  |                                          |                 |                                     |                                         |            |            |
| 16                                 |                                  |                                          |                 |                                     |                                         |            |            |
| > 12                               |                                  |                                          |                 |                                     |                                         |            |            |
| 10                                 |                                  | na anna an an an an an an an an an an an |                 |                                     | 1 - 1 - 1 - 1 - 1 - 1 - 1 - 1 - 1 - 1 - |            |            |
| 8                                  |                                  |                                          |                 |                                     |                                         |            |            |
| 18/02/2011                         | 22/02/2011                       | 26/02/2011                               | 02/03/2011<br>M | 06/03/2011<br>easurement Time Stamp | 10/03/2011                              | 14/03/2011 | 19/03/2011 |
| Into Summary Titend Overal Alam    | Notes Speed Alam                 |                                          |                 |                                     |                                         |            |            |
| Accel S/N P71187 \ Voltage 18/03/2 | 011 16:52:30 10:85 V             |                                          |                 |                                     |                                         |            |            |
|                                    |                                  |                                          |                 |                                     |                                         |            |            |
|                                    |                                  |                                          |                 |                                     |                                         |            |            |

Fig 21. SKF @ptitude Analyst – Hierarchy screen.

Please contact:

SKF USA Inc. Condition Monitoring Center – San Diego 5271 Viewridge Court · San Diego, California 92123 USA Tel: +1 858-496-3400 · Fax: +1 858 496-3531

#### Web: www.skf.com/cm

® SKF, @PTITUDE and MICROLOG are registered trademarks of the SKF Group.

All other trademarks are the property of their respective owners.

© SKF Group 2011 The contents of this publication are the copyright of the publisher and may not be reproduced (even extracts) unless prior written permission is granted. Every care has been taken to ensure the accuracy of the information contained in this publication but no liability can be accepted for any loss or damage whether direct, indirect or consequential arising out of the use of the information contained herein.

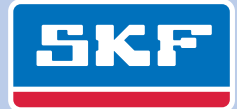